#### 1 23 134 11 TRANSPORTATION AND A DESCRIPTION OF A DESCRIPTION OF A DE DLDS--532 工业网络智能控制与维护 ACTIONNAL ACTION AND A STATE OF A STATE OF A TO MONTH OF A DOLANG 000 DOLANG B DOLANG ----5 5 5 5 T

# 工业网络智能控制与维护

# 工业网络系统网络部署与调试

# CONTENTS 目录

| > 01 | 案例介绍 |
|------|------|
| 02   | 案例目的 |
| 03   | 案例准备 |
| 04   | 案例分析 |
| 05   | 总结   |

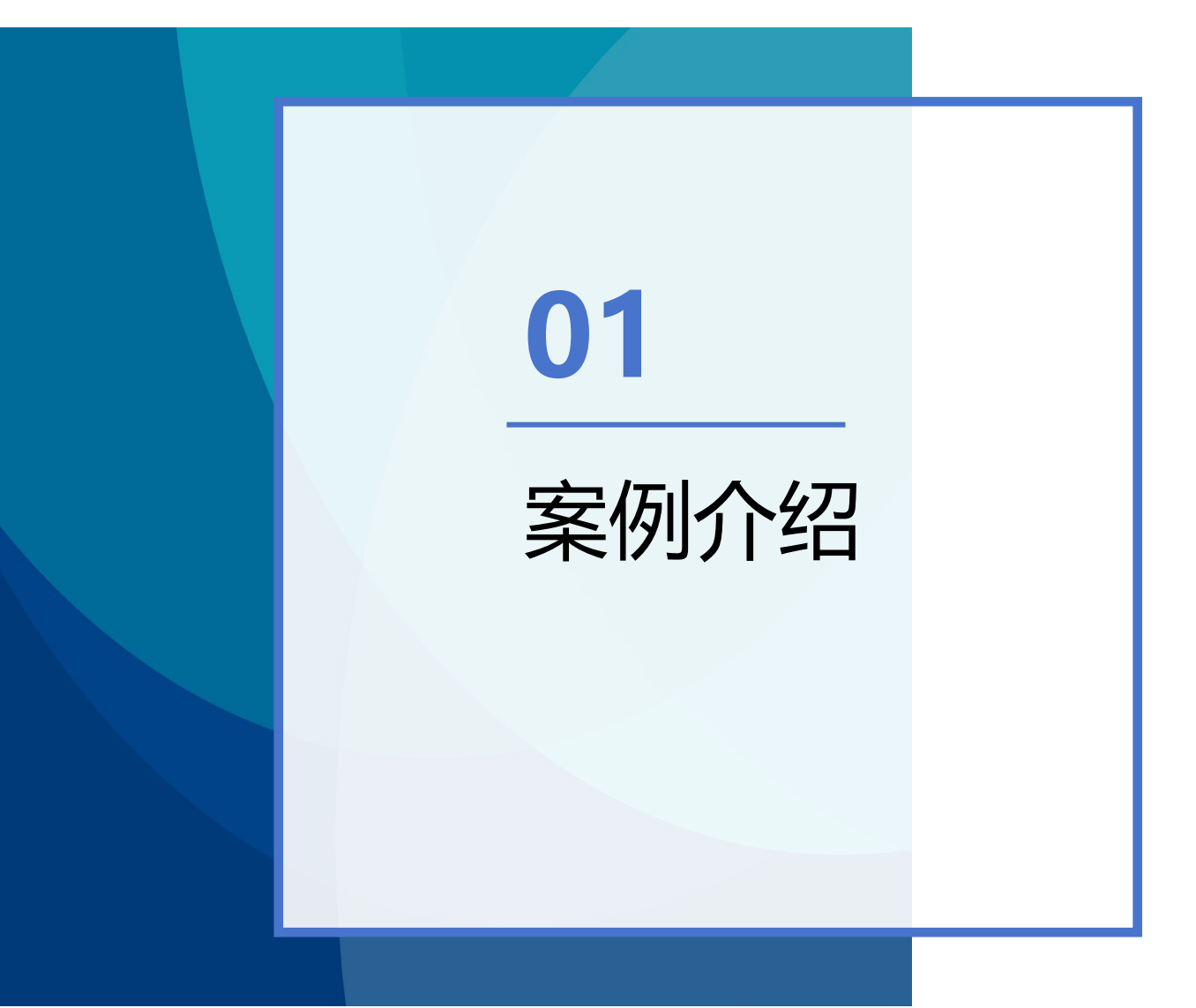

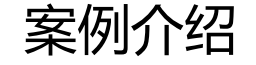

1.三层交换机应用介绍

出于安全和管理方便的考虑,主要是为了减小广播风暴的危害, 必须把大型局域网按功能或地域 等因素划成一个个小的局域网, 这就 使VLAN技术在网络中得以大量应用,而各个不同VLAN间的 通信都要 经过路由器来完成转发,随着网间互访的不断增加。单纯使用路由器 来实现网间访问,不但由于端口数量有限,而且路由速度较慢,从而 限制了网络的规模和访问速度。基于这种情况 三层交换机便应运而生, 三层交换机是为IP设计的,接口类型简单,拥有很强二层包处理能力, 非 常适用于大型局域网内的数据路由与交换,它既可以工作在协议第 三层替代或部分完成传统路由 器的功能,同时又具有几乎第二层交换 的速度,且价格相对便宜些。

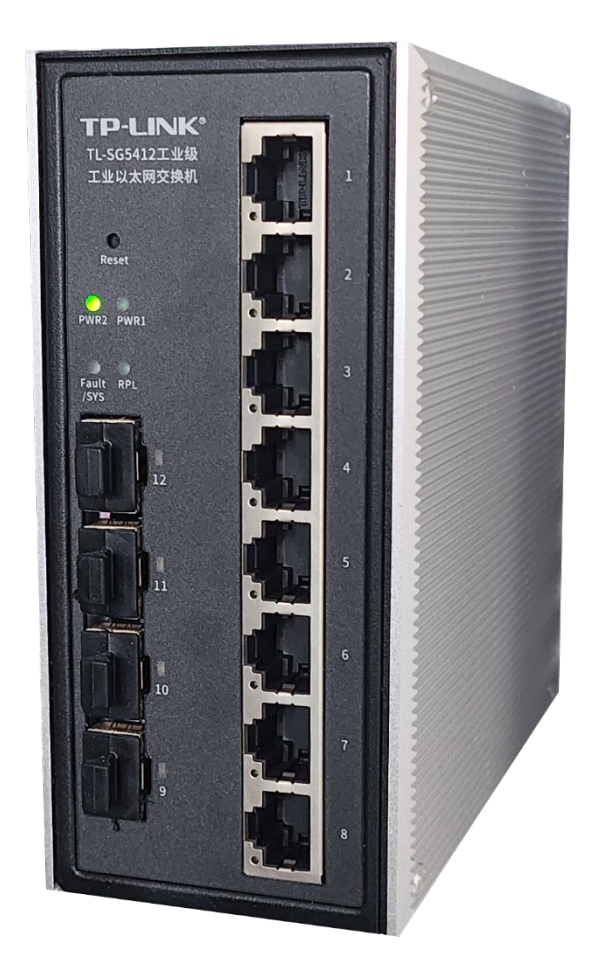

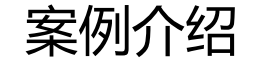

1.三层交换机应用介绍

三层交换机位于数据管理单元布 线 板第一层,在设备中增加网络环境 的稳定性和预防突发情况,对主干 网 络搭建冗余环网,可实现断开一条环 网网线任然保持网络通讯畅通,并且 可划分VLAN实现多网络设备 间跨网 段通讯。

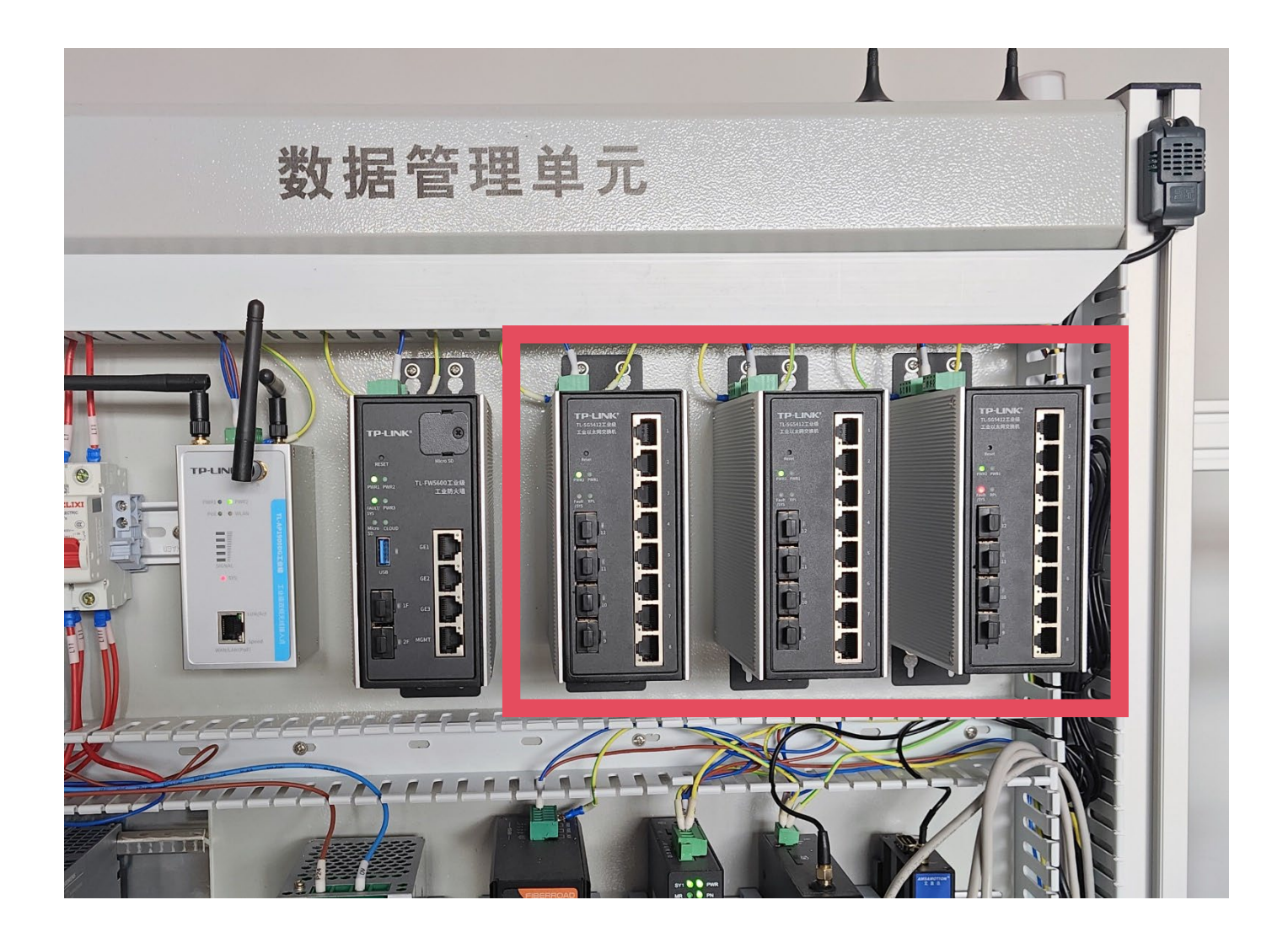

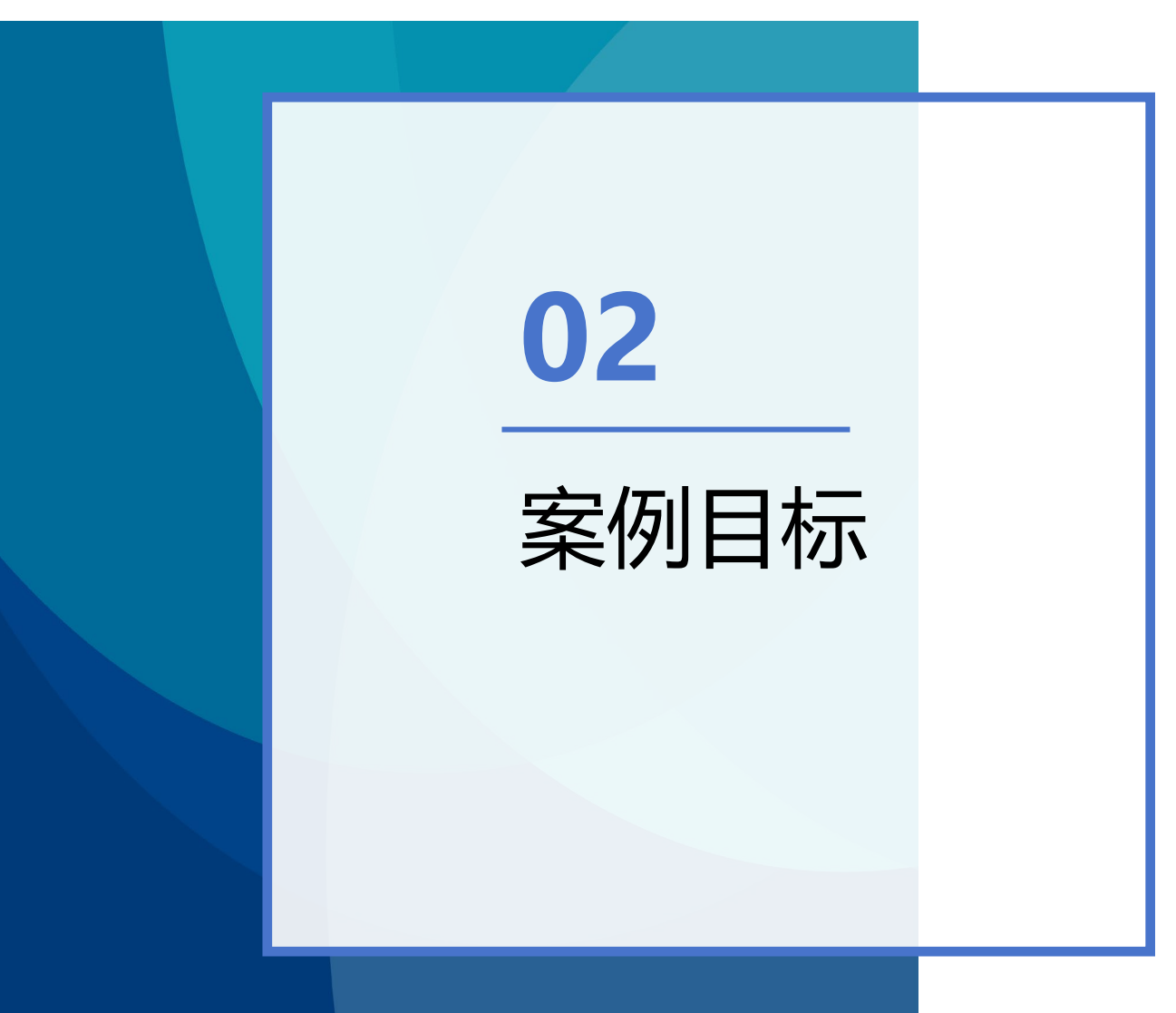

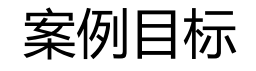

- 1. 三层交换机的案例目标
- 掌握VLAN划分
- 掌握端口配置
- 掌握环网配置
- 掌握静态IP分配

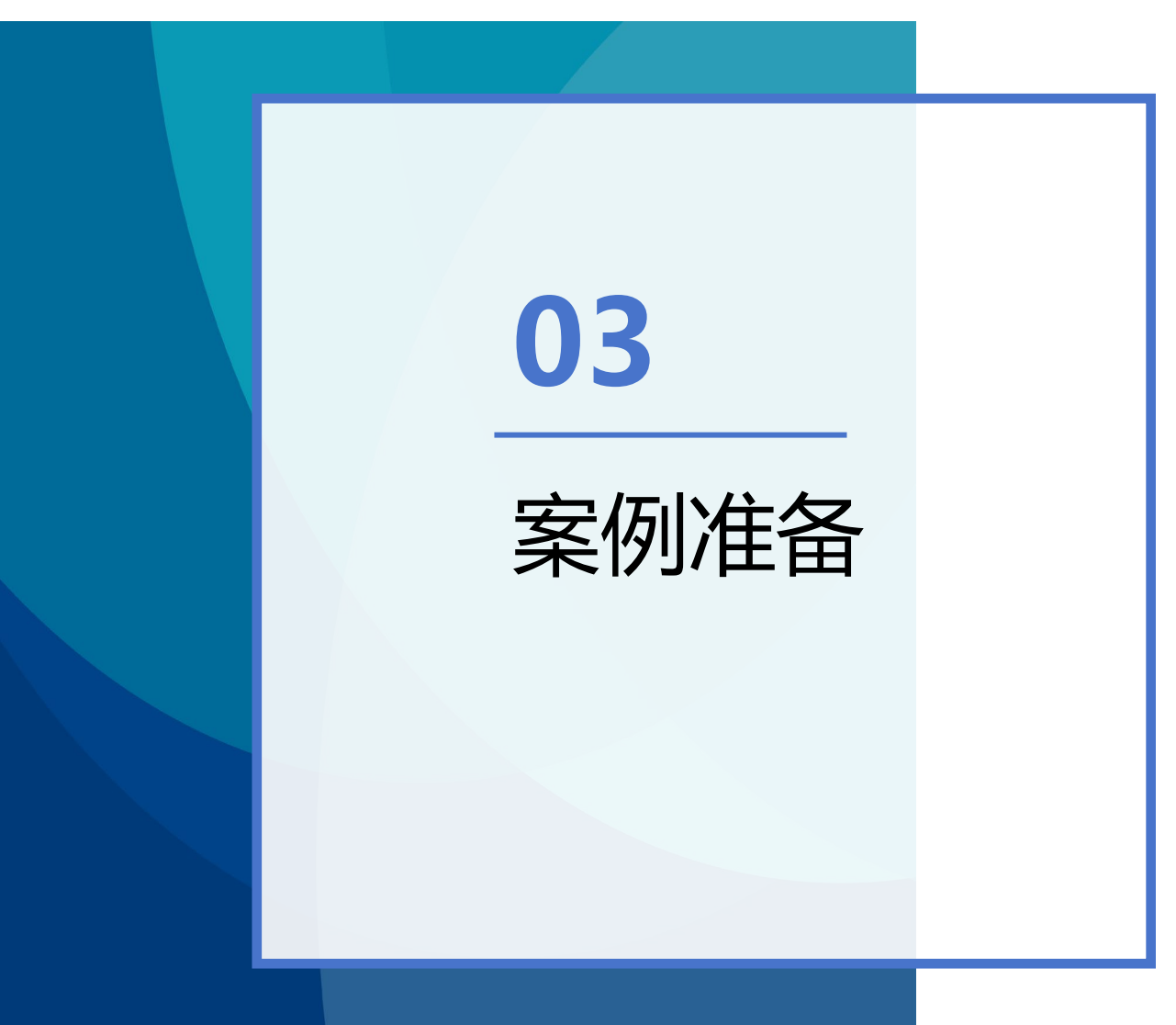

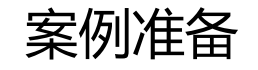

# 三层交换机案例准备

1.硬件准备

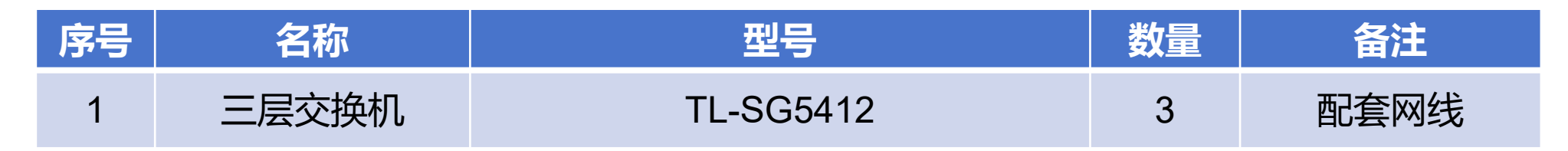

## 2.软件准备

| 序号 | 名称  | 型号           | 数量 | 备注 |
|----|-----|--------------|----|----|
| 1  | 浏览器 | Edge、google等 | 1  |    |

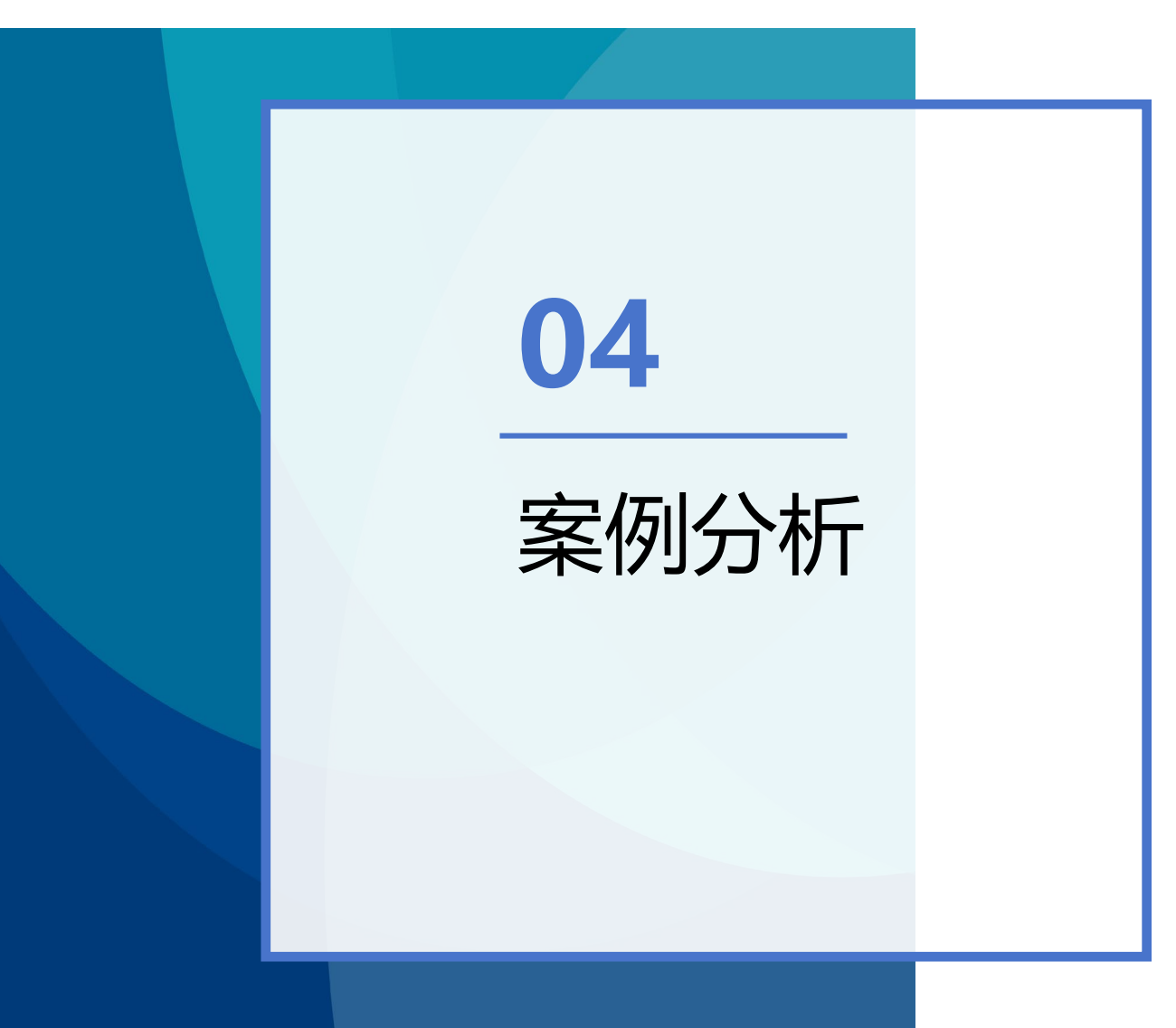

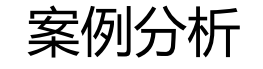

#### 广播风暴

广播风暴控制是允许端口对网络上出现的广播 风暴进行过滤。开启广播风暴控制后,当端口 收到的广播帧累计到预定门限值时,端口将自 动丢弃收到的广播帧。当未启用该功能或广播 帧未累计到门限时,广播帧将被正常广播到交 换机的其它端口。

#### VLAN技术

虚拟局域网VLAN是一组逻辑上的设备和用户, 这些设备和用户**并不受物理网段**的限制,可以 根据功能、部门及应用等因素将它们组织起来, **相互之间的通信就好像它们在同一个网段中一 样**,由此得名虚拟局域网。VLAN是一种比较 新的技术,一个VLAN就是一个广播域, VLAN之间的通信是通过第3层的路由器来完 成的。

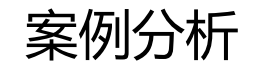

## 一、通过本地WEB 管理交换机

| Internet 协议版本 4 (TCP/IPv4) 属性                                       | ×                  |
|---------------------------------------------------------------------|--------------------|
| 常规                                                                  |                    |
| 如果网络支持此功能,则可以获取自动指<br>络系统管理员处获得适当的 IP 设置。                           | 新派的 IP 设置。否则,你需要从网 |
| ○ 自动获得 IP 地址(Q) 使用下面的 IP 地址(S):                                     | 1                  |
| IP 地址( <u>()</u> :                                                  | 192.168.0.20       |
| 子网掩码( <u>U</u> ):                                                   | 255.255.255.0      |
| 默认网关( <u>D</u> ):                                                   | 192.168.0.1        |
| <ul> <li>自动获得 DNS 服务器地址(B)</li> <li>●使用下面的 DNS 服务器地址(E):</li> </ul> |                    |
| 首选 DNS 服务器(P):                                                      |                    |
| 备用 DNS 服务器( <u>A</u> ):                                             | · · ·              |
| □退出时验证设置(L)                                                         | 高级(⊻)              |
|                                                                     | 确定取消               |

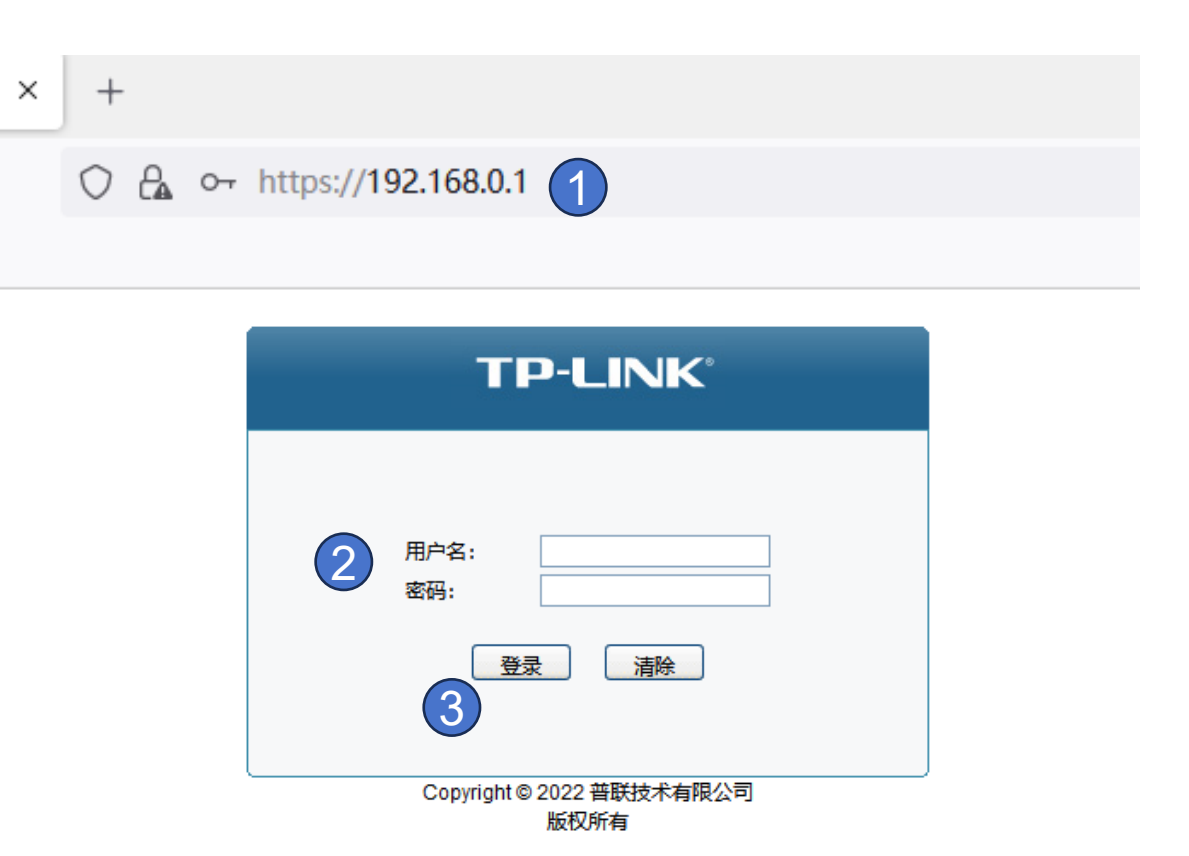

①计算机网口IP地址需设置为与交换机设置网络同网段,配置管理PC静态IP地址 192.168.0.X,并插入到交换机的任意端口即可。

①通过交换机的默认IP: 192.168.0.1管理登陆web 界 面, →②进入登陆界面,用户名密码默认同为: admin。→③点击登录进入设置WEB界面。

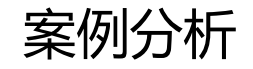

### 二、VLAN设置方法

|   | 🕹 📴 TL-                               | ·SG5412 <u>工业</u> 级 |        | × +       |                        |          |       |
|---|---------------------------------------|---------------------|--------|-----------|------------------------|----------|-------|
|   | $\leftarrow \rightarrow$ (            | C 🙆                 |        | $\circ a$ | o- https://192.168.0.1 |          |       |
|   | ⊕栋梁工业网                                | 络智能控                |        |           |                        |          |       |
|   | TP-L                                  | INK°                |        |           |                        |          |       |
|   | TL-SG54                               | 12丁业级               | VLAN配置 | 置 端口配置    |                        |          |       |
| _ |                                       |                     |        | 3         |                        |          |       |
|   |                                       |                     | VLAN   | 配置列表      |                        |          |       |
|   | 系统管理                                  |                     | 选择     | VLAN_ID   | 名称                     | 成员       | 操作    |
|   | 二层交换                                  |                     |        | 1         | System-VLAN            | 1/0/4-12 | 编辑 详细 |
|   | 查看光模块                                 |                     |        | 2         | SJ                     | 1/0/1    | 编辑 详细 |
| U | VLAN                                  |                     |        | 3         | 边缘                     | 1/0/2    | 编辑 详细 |
| _ | • 802.1Q V                            |                     |        | 4         | 数据                     | 1/0/3    | 编辑 详细 |
|   | MAC VLAI                              | N                   |        | 25        | N/A                    | 1/0/7-8  | 编辑 详细 |
|   | <ul> <li>协议VLAN</li> </ul>            |                     |        |           | 全选                     | 新建 删除 帮助 |       |
|   | VLAN VPI                              | N                   |        |           |                        |          |       |
|   | GVRP     Drivete VI                   |                     | 当前V    | /LAN总数:5  |                        | -4       |       |
|   | • Filvate vi                          |                     |        |           |                        |          |       |
|   |                                       | _                   |        |           |                        |          |       |
|   |                                       | _                   |        |           |                        |          |       |
|   |                                       |                     |        |           |                        |          |       |
|   |                                       |                     |        |           |                        |          |       |
|   | 20月日4日                                |                     |        |           |                        |          |       |
|   |                                       | _                   |        |           |                        |          |       |
|   | ····································· | _                   |        |           |                        |          |       |
|   | 网络安全                                  | _                   |        |           |                        |          |       |
|   | SNMP                                  | -                   |        |           |                        |          |       |
|   | 2                                     |                     |        |           |                        |          |       |

进入管理界面后,新建VLAN ①在侧边栏点击VLAN→②在菜单中点击802.1QVLAN→③选择VLAN配置→④点击新建 设置VLAN ID→输入VLAN名称→选择VLAN绑定端口→点击提交VLAN新建完成

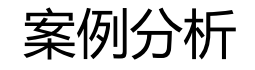

#### 二、VLAN设置方法

| TP-LINK <sup>®</sup>        |      |                                             |        |               |               |      |      |              |
|-----------------------------|------|---------------------------------------------|--------|---------------|---------------|------|------|--------------|
| TL-SG5412 <u>工业级</u>        | 接口设置 |                                             |        |               |               |      |      |              |
|                             | 创建接口 |                                             |        |               |               |      |      |              |
| 系统管理<br>                    | 接口   | ID: [                                       | VLAN 🗸 | 3             | (1-4094       | 4)   |      |              |
| 查看光模块<br>VLAN               | IP地均 | IP地址模式: _ ⑧ None 〇 Stati (4) 〇 DHCP 〇 BOOTP |        |               |               |      |      |              |
| 生成树                         | IP地址 | #: 🧕                                        |        | (格式: 19       | 2.168.0.1)    |      |      |              |
| ERPS                        | 子网络  | •ee: 🌀 🛛                                    |        | (格式: 25       | 5.255.255.0)  |      |      |              |
| 告警器配置                       | 管理   |                                             | 开启~    |               |               |      |      |              |
| 时间同步                        | 接口名  | 名称: 「                                       |        | (可洗, 1-1      | 6字符)          |      |      |              |
|                             |      |                                             |        |               |               |      |      |              |
| 路田切能                        | 接口列表 |                                             |        |               |               |      |      |              |
| • 路由表                       | 选择   | 接口ID                                        | 模式     | IP地址          | 子网掩码          | 接口名称 | 状态   | 操作           |
| <ul> <li>静态路由</li> </ul>    |      | Vlan3                                       | Static | 192.168.30.1  | 255.255.255.0 |      | Up   | 编辑 编辑IPv6 详细 |
| <ul> <li>DHCP服务器</li> </ul> |      | Vlan2                                       | Static | 192.168.2.1   | 255.255.255.0 |      | Down | 编辑 编辑IPv6 详细 |
| • DHCP中继                    |      | Vlan1                                       | Static | 192.168.0.201 | 255.255.255.0 |      | Up   | 编辑 编辑IPv6 详细 |
| ・代理ARP<br>・ARP              |      |                                             |        | 全             | 选 删除          | 帮助   |      |              |

#### 路由接口设置:

①路由功能→②选择接口→③输入VLAN ID→④选择静态路由→⑤输入所需要设置的IP地址→ ⑥输入需要设置的子网掩码→⑦点击创建 创建完成后在接口列表内显示,重复此步骤继续设置 添加IP。注:VLAN1(主网)可直接在此界面点击编辑修改IP地址。至此已完成所有设置,注 意保存配 置以免掉电导致配置丢失。

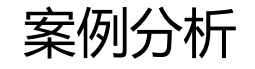

#### 二、VLAN设置方法

| <b>TP-LINK</b> °                            |                                        |               |               |                |      |     |      |
|---------------------------------------------|----------------------------------------|---------------|---------------|----------------|------|-----|------|
| TL-SG5412 <u>工业级</u>                        | IPv4静态路由领                              | 2 IPv6静态路由    | 3条目<br>1      |                |      |     |      |
|                                             | 静态路由西                                  | 置             |               |                |      |     |      |
| 系统管理<br>                                    | ③目的地                                   | 助:            | (格式: 1        | 10.10.10.0)    |      |     |      |
|                                             | 4子网播                                   | 码:            | (格式: 2        | 255.255.255.0) |      |     |      |
| VLAN                                        | <b>6</b> ⊼–₿                           | 8地址:          | (格式: 1        | 192.168.0.2)   |      |     | 创建   |
| 生成树                                         | 「「「「」」の「「」」の「「」」の「「」」の「「」」の「「」」の「「」」の「 | <b>藏</b> .    | (司选           | 范囲・1-255)      |      |     |      |
| ERPS                                        |                                        | 2123.         | (122.         | BD4: 1-200)    |      |     |      |
| 告警器配置                                       | 静态路由翁                                  | る目            |               |                |      |     |      |
| 时间同步                                        | 选择                                     | 目的地址          | 子网掩码          | 下一跳地址          | 管理距离 | 度量值 | 接口名称 |
| 组播管理                                        |                                        |               |               |                |      |     |      |
| 路由功能                                        |                                        | 0.0.0.0       | 0.0.0.0       | 192,168,0,254  | 1    | 0   |      |
| • 接口                                        |                                        | 192,168,10,0  | 255.255.255.0 | 192,168,0,202  | 1    | 0   |      |
| ・路由表                                        |                                        | 192,168,40.0  | 255.255.255.0 | 192.168.0.203  | 1    | 0   |      |
| ●• 静态路田                                     |                                        | 192.168.50.0  | 255,255,255,0 | 192,168,0,203  | 1    | 0   |      |
| <ul> <li>DHCP服务器</li> <li>DHOP中州</li> </ul> |                                        | 192.168.200.0 | 255,255,255,0 | 192.168.0.254  | 1    | 0   |      |
| • DHCP中班                                    | J                                      |               |               |                |      |     |      |
| • 1C坦AKP                                    |                                        |               | 修             | 改    删除        | 帮助   |     |      |

#### 静态路由配置:

①点击静态路由→②选择IPV4→③输入目的地址(此地址为另外两组三层交换机需要配置的 IP)→④ 输入子网掩码→⑤填写下跳地址(此地址为对应三层交换机主网接口IP)→⑥点击创建, 静态路由 设置完毕。重复此步骤设置其他静态路由。

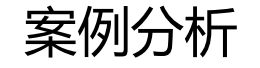

#### TP-LINK°

| TL-SG5412 <u>工业级</u> | VLAN配置 | 端口配置   | )      |      |               |        |
|----------------------|--------|--------|--------|------|---------------|--------|
|                      | VLAN端[ | 二配置    |        |      |               |        |
| 系统管理                 | UNIT:  | 1 LAGS |        |      |               |        |
| 二层交换                 | 选择     | 端口     | 端口类型   | PVID | LAG           | 所属VLAN |
| 查看光模块                |        | 3      | ~      |      |               |        |
| VLAN                 |        | 1/0/1  | ACCESS | 2    |               | 查询     |
| • 802.1Q VLAN        |        | 1/0/2  | ACCESS | 3    |               | 查询     |
| MAC VLAN             |        | 1/0/3  | ACCESS | 4    |               | 查询     |
| • 协议VLAN             |        | 1/0/4  | ACCESS | 1    |               | 查询     |
| VLAN VPN             |        | 1/0/5  | ACCESS | 1    |               | 查询     |
| • GVRP               |        | 1/0/6  | ACCESS | 1    |               | 查询     |
| Private VLAN         |        | 1/0/7  | TRUNK  | 1    |               | 查询     |
| 生成树                  |        | 1/0/8  | TRUNK  | 1    |               | 查询     |
| ERPS                 |        | 1/0/9  | ACCESS | 1    |               | 查询     |
| 告警器配置                |        | 1/0/10 | ACCESS | 1    |               | 音询     |
| 时间同步                 |        | 1/0/11 | ACCESS | 1    |               | 査询     |
| 组播管理                 |        | 1/0/12 | ACCESS | 1    |               | 査询     |
| 路由功能                 |        |        |        |      | +- <b>-</b> - | #*2    |
| 服务质量                 |        |        | 全选     |      | 帮助            |        |

端口设置 ①选择端口配置→②选择需要设置端口→③设置端口类型(TRUNK)→④点击提交完成设 置端口

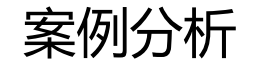

|   | TP-LINK <sup>®</sup>                 |         |                    |      |       |     |                                                |               |
|---|--------------------------------------|---------|--------------------|------|-------|-----|------------------------------------------------|---------------|
|   | TL-SG5412 <u>工业级</u>                 | 域配置     | 实例配置               | 实例端日 |       |     |                                                |               |
|   |                                      | VLAN-   | 实例映射               |      |       |     |                                                |               |
| 1 | 系统管理<br>二层交换<br>查看光模块<br>VLAN<br>生成树 | 实<br>VL | 例ID: 🤇<br>AN ID: 🚺 |      |       |     | (0-8,0代表CIST)<br>(1-4094,格<br>式:1,3,4-7,11-30) | 6<br>添加<br>删除 |
|   | <ul> <li>基本配置</li> </ul>             | 实例配     | 置                  |      |       |     |                                                |               |
|   | ・端口配置                                | 选择      | 实例ID               | 状态   | 优先级   | VI  | LAN ID                                         |               |
|   | ・MSTP实例 🕗                            |         |                    |      |       |     |                                                |               |
|   | <ul> <li>安全配置</li> </ul>             |         | CIST               | 禁用   | 32768 | 61- | 4094,                                          |               |
|   | ERPS                                 |         | 1                  | 启用   | 32768 | 1   | -60,                                           | 显示全部映射 清除全部映射 |
|   |                                      |         | 2                  | 禁用   | 32768 |     |                                                | 显示全部映射 清除全部映射 |
|   | 时间同步                                 |         | 3                  | 禁用   | 32768 |     |                                                | 显示全部映射 清除全部映射 |
|   |                                      |         | 4                  | 禁用   | 32768 |     |                                                | 显示全部映射 清除全部映射 |
|   |                                      |         | 5                  | 禁用   | 32768 |     |                                                | 显示全部映射 清除全部映射 |
|   |                                      |         | 6                  | 禁用   | 32768 |     |                                                | 显示全部映射 清除全部映射 |
|   |                                      |         | 7                  | 禁用   | 32768 |     |                                                | 显示全部映射 清除全部映射 |
|   | 网络安全<br>                             |         | 8                  | 禁用   | 32768 |     |                                                | 显示全部映射 清除全部映射 |
|   |                                      |         |                    |      |       |     | 助                                              |               |

生成树

①选择生成树→②点击MSTP实列→③选择实列配置→④输入实列(范围1-8可选)→⑤输入 VLAN范围(此范围包含下一步需要设置虚拟VLAN)→⑥点击添加,VLAN实列映射完成→⑦ 选择实例→⑧点击提交,实例配置完成。

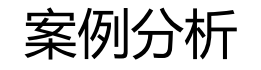

| <b>TP-LINK</b> <sup>®</sup> |           |              |                  |           |       |            |          |
|-----------------------------|-----------|--------------|------------------|-----------|-------|------------|----------|
| TL-SG5412 <u>工业级</u>        | 全局配置      |              |                  |           |       |            |          |
|                             | 环配置       |              |                  |           |       |            |          |
| 系统管理                        | 环号:       | $\mathbf{O}$ |                  | (1-8)     |       |            |          |
|                             | 描述:       |              |                  | ]         |       |            |          |
|                             | 版本:       | V2           | ~                | -         |       |            |          |
| 生成树                         | 环类型:      | 主环           | ~                |           |       |            |          |
| ERPS                        | 回切:       | 开启           | ~                |           |       |            |          |
| ● ERPS配置                    | 协议VLAN:   | 3            |                  | (1-4094)  |       |            |          |
|                             | 保护实例:     |              |                  | (1-3,4)   |       |            |          |
|                             | 通知环:      |              |                  | (1-3.4)   |       |            |          |
| <u>温温已建</u><br>路由功能         | 周期,       |              |                  | (1-600¥b) |       |            | 1H KA    |
|                             | 问知。       |              |                  | (1-00045) |       |            |          |
| 访问控制                        | 國祖:       | 2627         |                  | (1-255)   |       |            |          |
| 网络安全                        | 虚遇道:      | 天团           | ~                | 1         |       |            |          |
| SNMP                        | WTR定时器:   |              |                  | (1-12分钟)  |       |            |          |
| <br>                        | Guard定时器: |              |                  | (1-200厘秒) |       |            |          |
|                             | Hold 定时器: |              |                  | (0-100分秒) |       |            |          |
| 索引页面                        | 环和主       |              |                  |           |       |            |          |
| 退出登录                        | 选择 环号 环类型 | 角色           | 协议<br>VLAN 版本 回切 | 虚通道 左端口   | 右端口   | 状态         | 操作       |
|                             | □ 1 主环    | RPL OWNER    | 25 2 开启          | 关闭 1/0/7  | 1/0/8 | PROTECTION | 编辑 端口 恢复 |
|                             |           |              | 全选               | 删除        | 帮助    |            |          |

TP环

①点击侧边TP环,此栏只有换配置功能。→②环号本例设置为1.→③设置协议 VLAN,协议 VLAN不能与数据VLAN冲突,这里设置为25。(此vlan上述步骤中所提到) →④设置保护实例,此实例为前面《生成树》中创建实例编号。→⑤点击创建如图中 红框内所示设置完成。注:三个交换机协议VLAN号需相同。

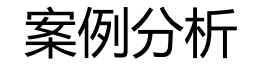

| TP-LINK <sup>®</sup> |       |           |
|----------------------|-------|-----------|
| TL-SG5412 <u>工业级</u> | 全局配置  |           |
|                      | 端口配置: |           |
| 系统管理                 | 环号:   | 1         |
|                      | ✓ 左端口 |           |
|                      |       | 1/0/7     |
| VLAN<br>             | 鱼岛.   | PPL Owner |
| ERPS                 | 用也。   |           |
| • ERPS配置             |       |           |
| 告警器配置                | ✓ 右端山 |           |
| 时间同步                 | 端口:   | 1/0/8     |
| 组播管理                 | 角色:   | Normal 🗸  |
| 路由功能                 | 倒换:   | ~         |
| 服务质量                 |       |           |
| 访问控制                 |       | 提交 返回     |
| 网络安全                 |       |           |

TP环

左右端口配置:将左端口配置为7角 色ROL Owner、右端口设置为8角色默认Normal, 点击提 交完成当前配置。

配置完成后,将三台交换机两两连接起来,就组建好了一个环网。这种单环网络 在实 际应用中最为常见,配置起来也比较简单,对于具有N个节点的单环网络,只需配置 1 个RPL Owner 节点和 N-1 个普通节点即可。设置完成后网线按照图

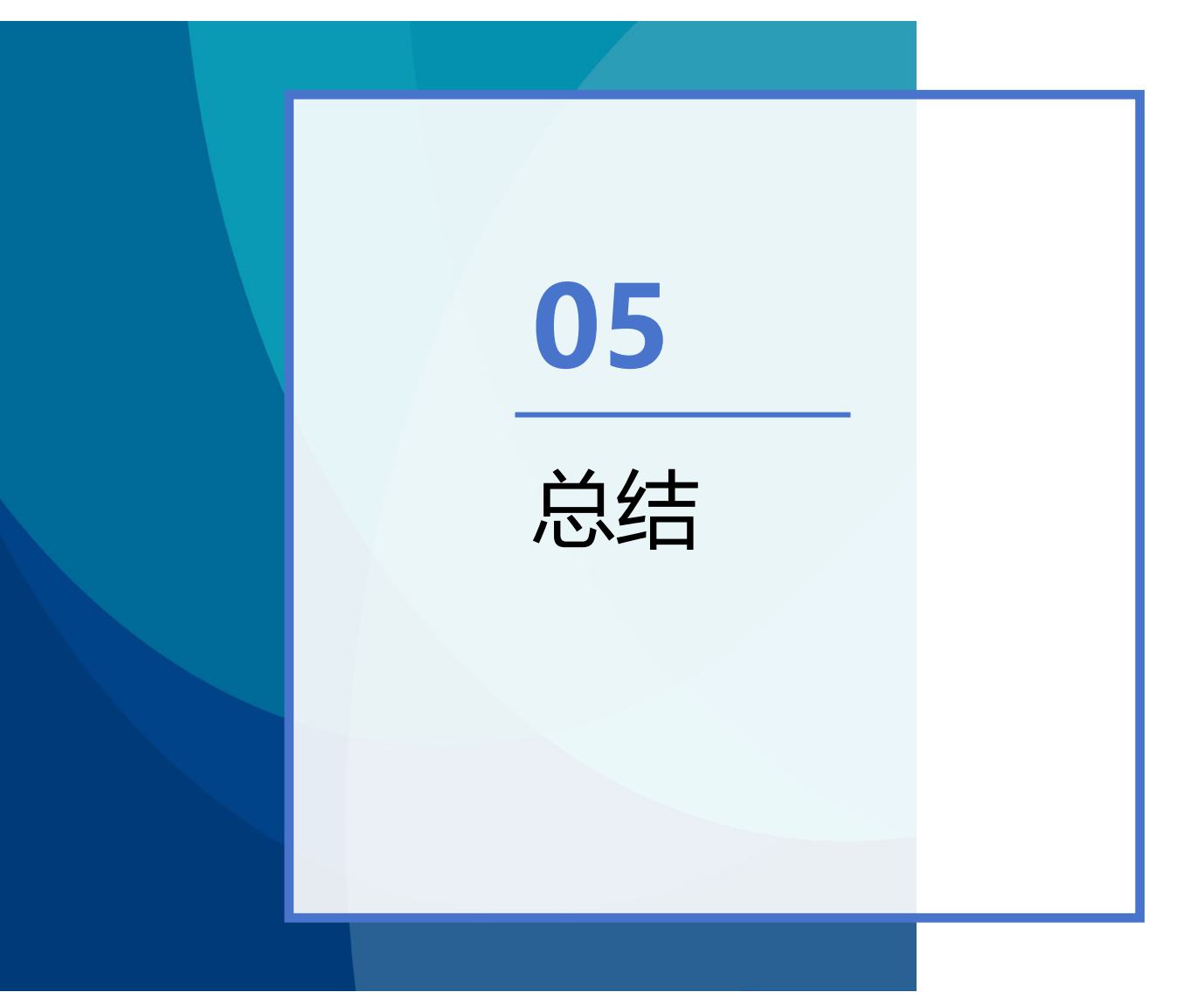

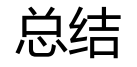

1.由于交换机版本不一致,恢复出厂设置后,不提示设置用户名和密码直接弹出登录 界面的用户名和密码默认为admin。

2.静态路由配置填写下一跳地址时不要漏项。

3.配置环网时注意环网接口应设置TRUNK类型。

4.配置环网时,三个交换机配置环号、协议VALN应为一致。

5.配置环网时,配置实例VLAN映射中,VLAN ID是范围值,此范围值应包含 三层交换机设置的所有VLAN包括协议VLAN.

# 谢谢观看